- 1. 搜尋安全衛生履歷智能雲(連結: https://isafe.osha.gov.tw/), 並進入網頁。
- 2. 點選右上角註冊。

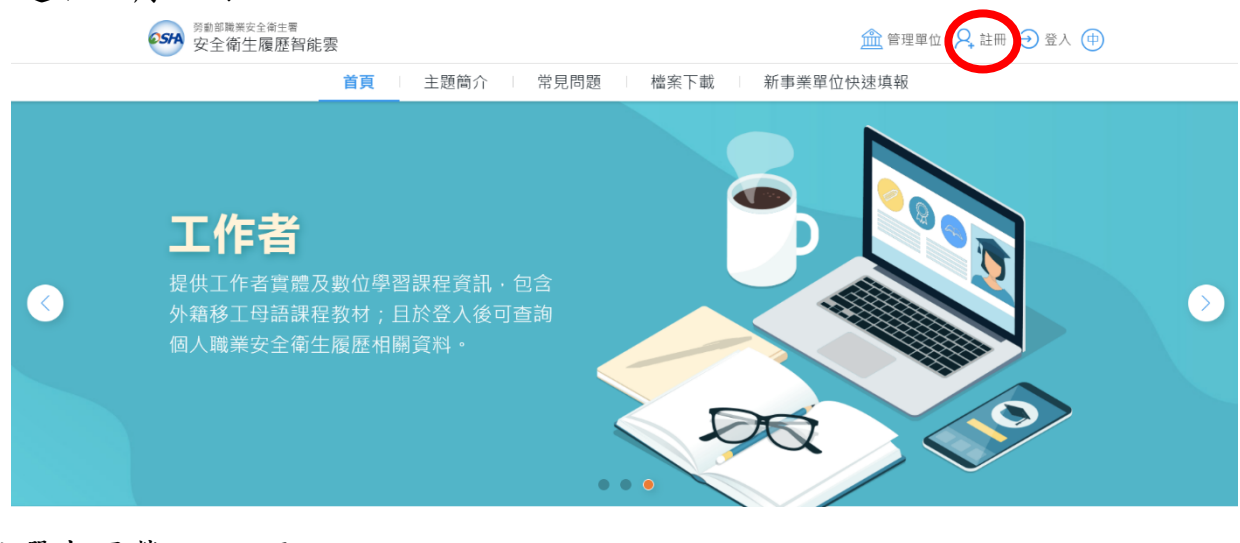

3. 點選本國勞工-註冊。

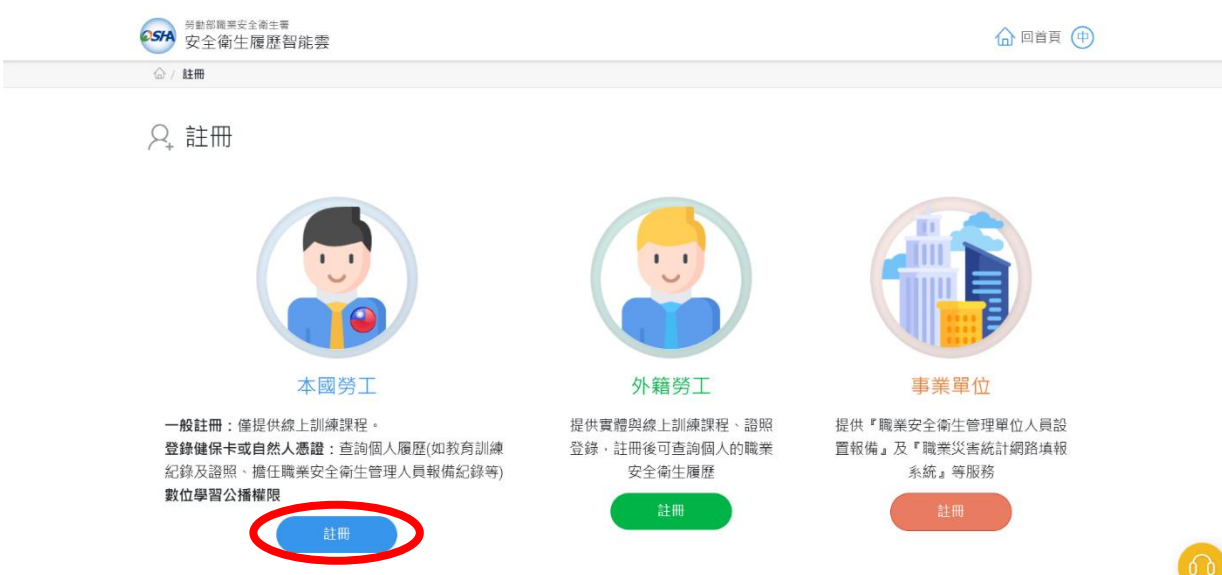

4. 點選不使用。

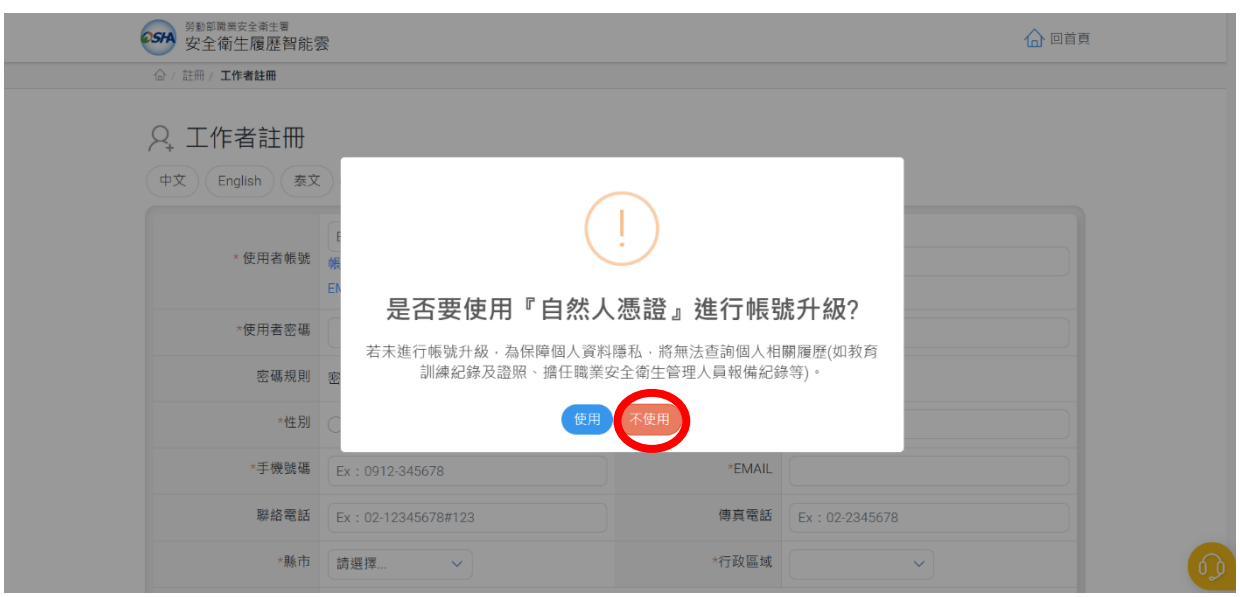

### 5. 輸入圈起來的資料。

| Q,         | 工作者註冊 |
|------------|-------|
| $\frown_+$ |       |

| 中文 English 泰文 越南文 印尼文 |                                                                     |               |                 |  |  |  |  |
|-----------------------|---------------------------------------------------------------------|---------------|-----------------|--|--|--|--|
| 使用者帳號                 | Ex:isafe_osha@tradevan.com.tw<br>帳號長度6位以上,建議以個人常用資訊如<br>EMAIL、行動電話等 | ◆姓名           |                 |  |  |  |  |
| *使用者密碼                |                                                                     | *確認密碼         |                 |  |  |  |  |
| 密碼規則                  | 密碼由12-16個字元組成,且至少包含1個英文字                                            | 母及1個數字,其他可以是任 | 意字元             |  |  |  |  |
| *性別                   | ○男 ○女                                                               | 職稱            |                 |  |  |  |  |
| 手機號碼                  | Ex : 0912-345678                                                    | *EMAIL        |                 |  |  |  |  |
| 聯絡電話                  | Ex : 02-12345678#123                                                | 傳真電話          | Ex : 02-2345678 |  |  |  |  |
| *縣市                   | 請選擇 ∨                                                               | *行政區域         | ~               |  |  |  |  |
| 聯絡地址                  |                                                                     |               |                 |  |  |  |  |

#### 注意:

- (1) 密碼需 12-16 字元,請記住密碼。
- (2) EMAIL 請仔細確認, 若輸入錯誤需打給客服人員解鎖。
- 6. 打開 EMAIL,找到職業安全衛生雲系統通知-註冊成功的信,點選連結。

| 職業安全衛生雲系統通知-註冊成功 w#me×                                             |                        |   |   | đ | Ø |
|--------------------------------------------------------------------|------------------------|---|---|---|---|
| isafe.osha@ms2ap.osha.gov.tw<br>高給 我 ▼                             | 上午 <b>9:46 (1</b> 小時前) | ☆ | ٢ | ¢ | : |
| 敬啟者:                                                               |                        |   |   |   |   |
| 您已帳號註冊成功,請點 <u>俱連結</u> 負通帳號,謝謝。<br>此電子郵件為自動發送,。如回 <mark>又</mark> 1 |                        |   |   |   |   |
| 如上方連結失效,請直接複製此連結:<br>連結                                            |                        |   |   |   |   |
|                                                                    |                        |   |   |   |   |

7. 回到安全衛生履歷智能雲網頁,並登入帳號。

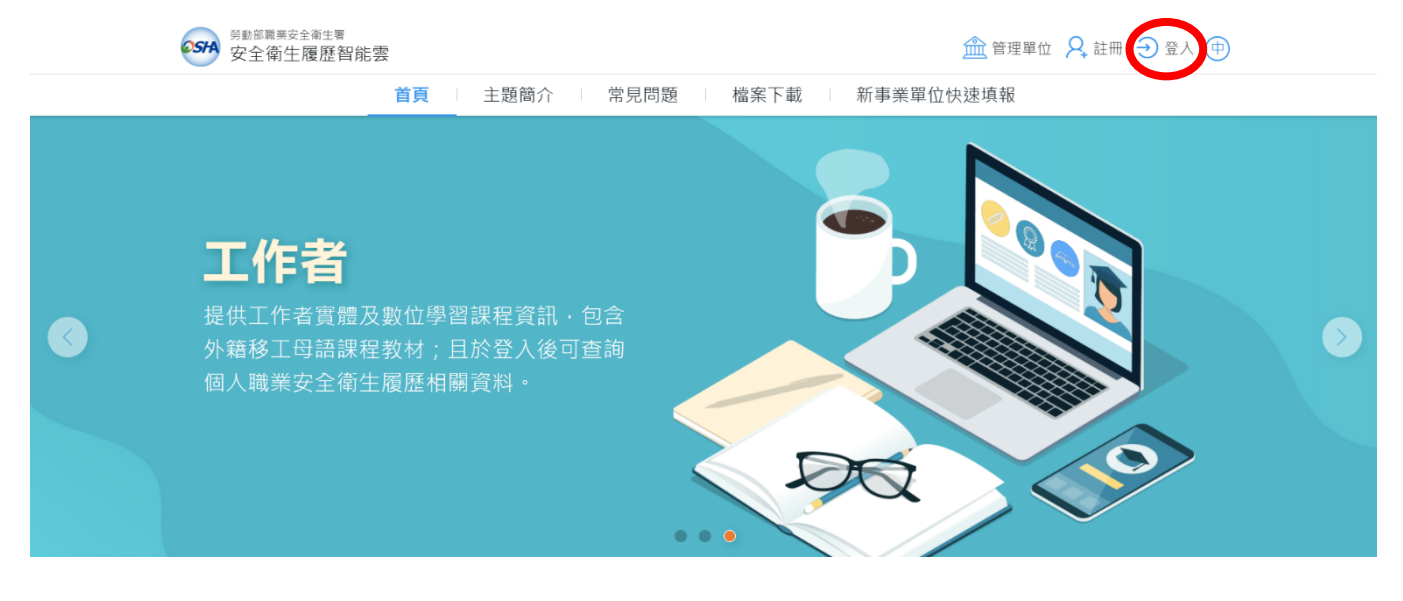

#### 8. 點選前往學習。

| <b>SSHA</b> 工作者安全征 | <i>南</i> 生履歷智能雲                                         |                                       |                       |
|--------------------|---------------------------------------------------------|---------------------------------------|-----------------------|
| 學習資源 +             | ✓ 首頁                                                    |                                       | () 歡迎                 |
| 基本資料管理 +           | 公告訊息                                                    |                                       |                       |
|                    | 歡迎使用安全衛生履歷智能雲系統・線上學習請使用職業好                              | 安全衛生數位學習平台,請點選這邊,前往                   | · 學習 登入               |
|                    | 個人職業安全衛生教育訓練履歷 受訓職業     智能費工作者履歷系統僅收錄民國97年5月以後依職業安全衛生教育 | 原.pdf □ 職業安全衛生人」 副總規則 系統依法僅報備勞工人數在30人 | ■<br>員備査 ><br>以上之事業單位 |
|                    | 等相關規定需上傳之學員結訓資料,詳細內容請參閱附件。<br>實體課程訓練紀錄/證照 取得日期          | 公司行號                                  | 備查項目 審查日期 備查狀態        |
|                    |                                                         |                                       | 尚無資料                  |
|                    |                                                         |                                       |                       |
|                    |                                                         |                                       |                       |
|                    |                                                         |                                       |                       |

9. 下拉到課程列表,點選【中文】一般職業安全衛生教育訓練課程(上)。

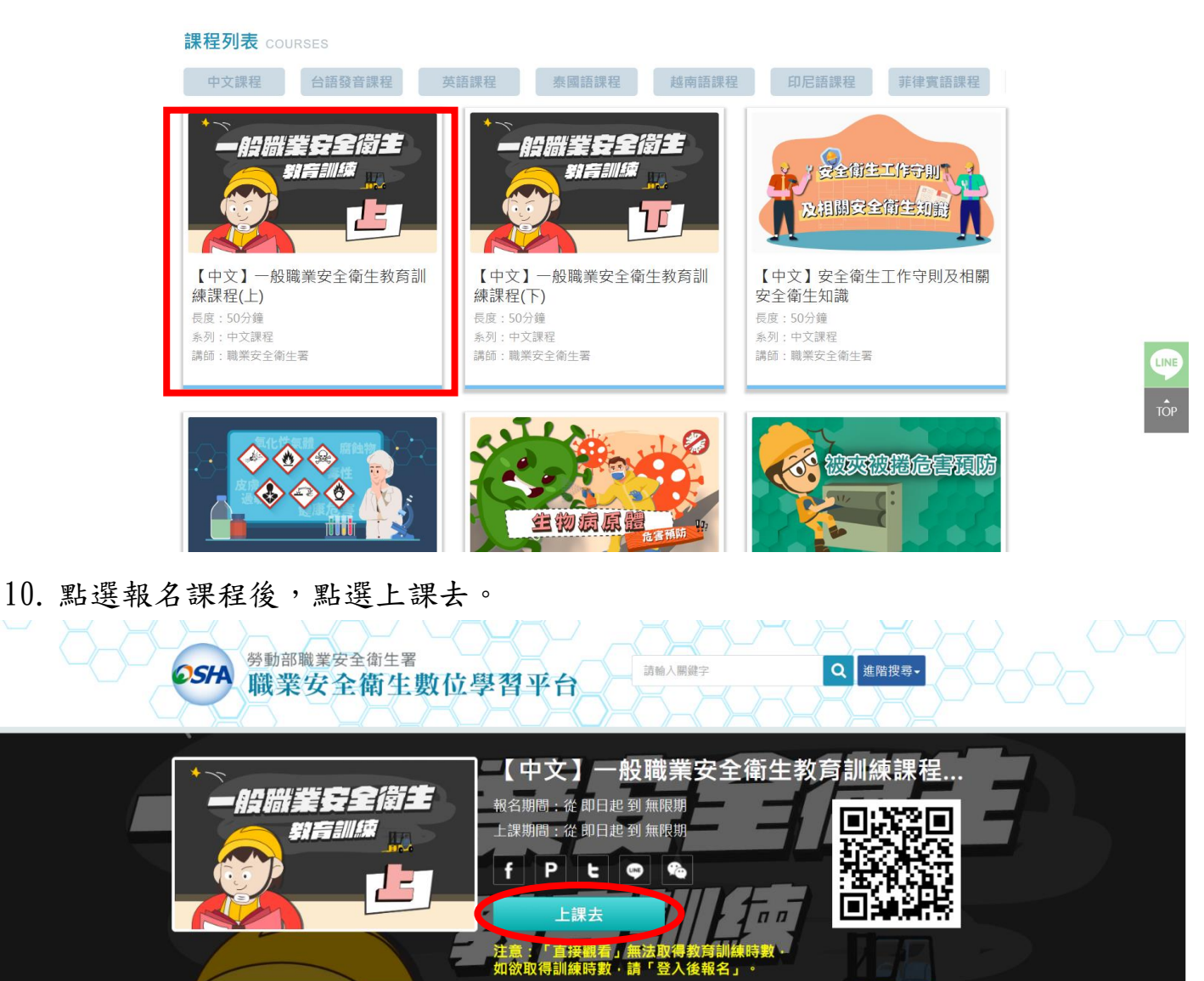

# 11. 在畫面左邊點選開始上課,並按開始鍵。

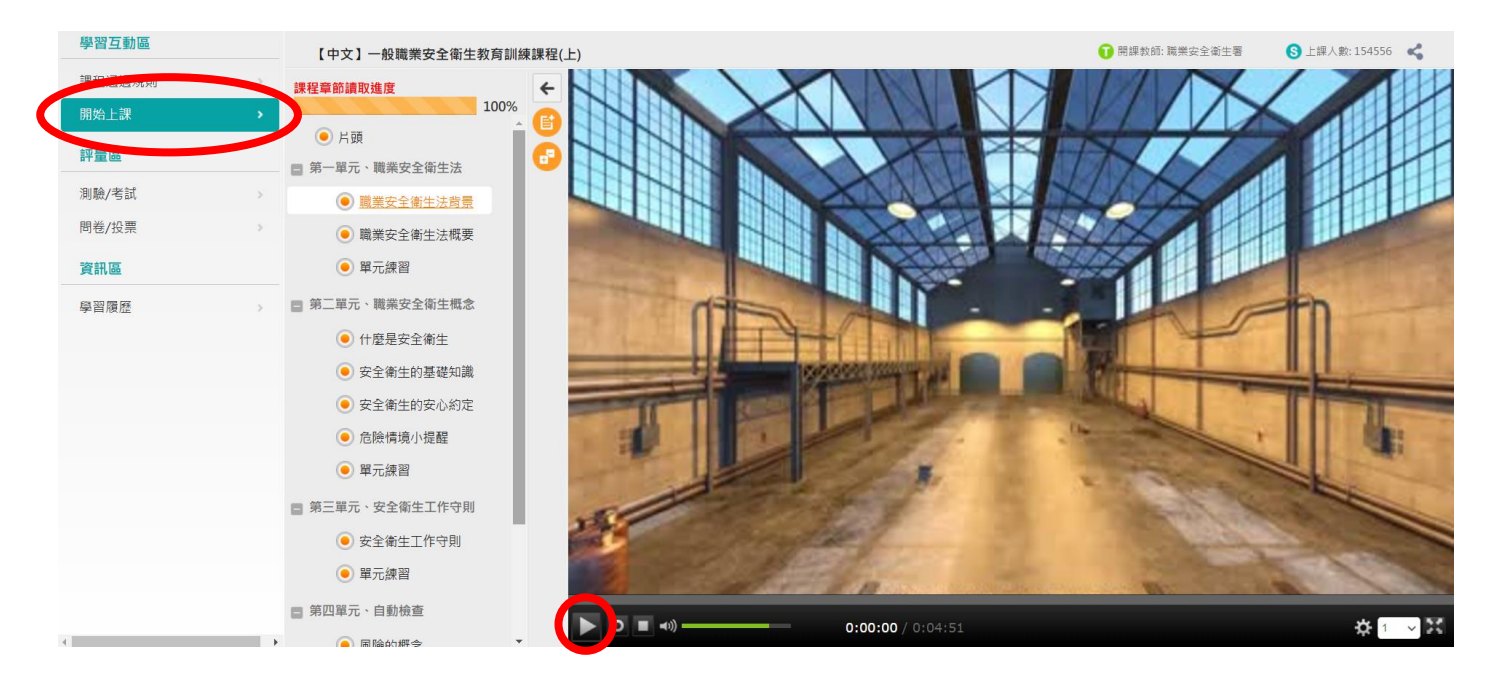

12. 依序上完下列課程,並完成單元練習、牛刀小試,及課後練習。

注意:依據課程通過規定,閱讀時數須達40分鐘,才能進行測驗,因此即使上完課

程,也需停留在開始上課頁面達 40 分鐘,閱讀時數可至課程通過規則查詢。

| 161 AV                        | 【中文】        | 】一般職業安全衛生教育訓練課程(上)                                      |                                                                                                    | 1 開課教師: 職業安全衛生署                                           | <b>8</b> ± |
|-------------------------------|-------------|---------------------------------------------------------|----------------------------------------------------------------------------------------------------|-----------------------------------------------------------|------------|
| 課程通過規則<br>開始 - M              |             | 課程通過規則                                                  |                                                                                                    |                                                           |            |
| 前始上→<br>評量區<br>測驗/考試<br>問卷/投票 | 3<br>3<br>3 | ※請詳問【課程通過<br>一、【評量區】>【<br>若測驗限定作答<br>度」』狀態名錄<br>需請您重新『閱 | <mark>規則】說明:</mark><br>測驗/考試】>【正式考試:總結測驗】注意事項:<br>i<次數內,成績(分數)『未達課程設定的通過成績。時<br>就會被淸除。<br>]讀課程』、『點閱章節』,完成「閱讀時數」、「B | 5,此課程的『閱讀時數』及『閱讀進度(課程章節讀取進<br>閱讀進度(課程章節讀取進度)」二項條件後,才能再次進行 |            |
| <b>資訊區</b><br>學習履歷            | >           | 測驗。<br>『課程成績』項<br>二、完成所有通過條                             | 閏日,須達到課程設定的通過成績。<br>8件,各【項目】狀態皆顯示『完成』時,課程即可迫                                                                       | 通過認證。                                                     |            |
|                               |             | 項目                                                      | 條件                                                                                                    | 狀態                                                        |            |
|                               |             | 閱讀時數                                                    | Printing xm > 40.5.4 ()<br>目前閱讀 41.58 分鐘                                                                           | 完成(2024-11-27 10:31:05)                                   |            |
|                               |             | 閱讀進度(課程章節讀耳                                             | 関請進度須達 100%<br>目前完成 100.00%                                                                                        | 完成 ( 2024-11-27 10:17:21 )                                |            |
|                               |             | 課程成績                                                    | 須完成課程設定的通過成績 ><br>目前總成績為 80 分                                                                                      | 80分 完成(2024-11-2710:32:09)                                |            |
|                               |             | 問卷                                                      | 填寫的線上問卷份數需 >= <b>1   </b><br>您填寫了 <b>1</b>                                                                         | 份 完成(2024-11-2710:18:17)                                  |            |
|                               |             | 課程是否通過                                                  | 通過 (2024-11-27 10::                                                                                                | 32:09)                                                    |            |

## 13. 閱讀時數達 40 分鐘後,點選測驗/考試,並點取進行測驗。

| 學習互動區   | 【中文】一般職業安全衛生教育訓練課程(上)                                                                                                    | 🝞 開課教師: 職業安全衛生署                                                                                                    | S 上課人數: 154561 🛛 📢                                                                                                    |
|---------|----------------------------------------------------------------------------------------------------|----------------------------------------------------------------------------------------------------|----------------------------------------------------------------------------------------------------|
| 課程通過規則  | 測驗 / 老試                                                                                                    |                                                                                                    |                                                                                                    |
| 開始上課    |                                                                                                    |                                                                                                    |                                                                                                    |
| 評量區     | 正式考試:總測驗                                                                                                    | •                                                                                                    |                                                                                                    |
| 測驗/考試 > |                                                                                                    |                                                                                                    |                                                                                                    |
|         | 進行測驗(已考1次) 查看結果 查看結果                                                                                                    |                                                                                                    |                                                                                                    |
| 資訊區     | 2 期日 親 到 毎 朗 申 二 二 二 二 二 二 二 二 二 二 二 二 二 二 二 二 二 二                                                                                         |                                                                                                    |                                                                                                    |
| 學習履歷    |                                                                                                    |                                                                                                    |                                                                                                    |
|         | 學習互動區     課程通過規則     >       開始上課     >       評量與     >       評量與     >       調驗/考試     >       資料區     >       資訊區     >       學習履歷     > | 學習互動區         [中文] - 般職業安全衛生教育訓練課程(上)           課程通過規則         )           附始上課         )           評量再<br>测验/K試         )           評量再<br>测验/K試         )           算量再<br>测验/K試         )           算量再<br>测验/K試         )           算量再<br>资訊區         )           學習原歷         ) | 學習互動區         (中文) 一般職業安全衛生教育訓練課程(上)         ① 限課決年 職業安全衛士教育           課程通過規則         )         )         )         )           附加上課         )         )         )         )           財産用         )         )         )         )           財産用         )         )         )         )           財産用         )         )         )         )           「日本教師 職業安全衛士教育訓練課程(上)         )         )         )           「日本教師 職業安全衛士教育訓練課程(上)         )         )         )           「日本教師 職業安全衛士教育訓練課程(上)         )         )         )         )           「日本教師 理解         )         )         )         )         )           「日本教師 生 照解         )         )         )         )         )           「日本教師 生 照解         )         )         )         )         )           「日本教師 生 照解         )         )         )         )         )           「日本教 生 照照         )         )         )         )         )           「日本 教 生 照照         )         )         )         )         )         )           「日本 教 生 照照         )         )         )         ) |

# 14. 下拉到底,點取開始作答。

| ☑ 進行測驗 - Google Chrome                                |                    |                                                                                                    | - | Ō | × |
|-------------------------------------------------------|--------------------|----------------------------------------------------------------------------------------------------|---|---|---|
| 25 isafeel.osha.gov.tw/learn/exam/exam_start.php?1000 | 000262+3+a7b253255 | e7763cf26b75869e84a77a8+0                                                                                                    |   |   |   |
|                                                       | /州或1日1円・           |                                                                                                    |   |   | • |
|                                                       | 認分                 | 100分                                                                                                    |   |   |   |
|                                                       | 比重                 | 100%                                                                                                    |   |   |   |
|                                                       | 總題數                | 10題                                                                                                    |   |   |   |
|                                                       | 作答起訖日期與時<br>間      | 從 即日起 到 無限期                                                                                                    |   |   |   |
|                                                       | 考試時間               | 10分                                                                                                    |   |   |   |
|                                                       | 計分方式               | 取最高分                                                                                                    |   |   |   |
|                                                       | 測驗次數               | 2                                                                                                    |   |   |   |
|                                                       | 顯示題數               | 每頁10 題                                                                                                    |   |   |   |
|                                                       | 翻頁控制               | 不限制                                                                                                    |   |   |   |
|                                                       | 視窗控制               | 不限制                                                                                                    |   |   |   |
|                                                       | 逾時處理               | 不做任何處置                                                                                                    |   |   |   |
|                                                       | 公佈答案               | 作答完公布                                                                                                    |   |   |   |
|                                                       | 答案公佈日期             | 0000-00-00 00:00:00                                                                                                    |   |   |   |
|                                                       | 作答說明               | ※請詳閱【作答說明】:<br>一、總共10題(2題是非及8題單選測驗題目),上課學員至少需答對8題以上,<br>方取得訓練時數,未通過測驗者(答對7題以下)需重新再接受測驗,測驗2交仍<br>未通過者,此課程的「閱讀時數」及「閱讀進度」紀錄就會被清除。<br>需請您重新『閱讀課程』、『點閱章節』,完成「閱讀時數」、「閱讀進度」<br>二項條件後,才能再次進行測驗。 |   |   |   |
|                                                       |                    | 二、進入測驗後,禁止切換至其他視窗(提醒1次,第2次強制交卷),強制<br>交卷即算測驗1次。                                                                                                    |   |   |   |
|                                                       |                    | 三、進入測驗後,請你查按關閉測驗視窗,如直接關閉視窗,即算測驗1次。                                                                                                    |   |   |   |
|                                                       |                    | 開始作答。下文再來                                                                                                    |   |   |   |

15. 作答完畢後,點選送出答案,並下拉到底,點選離開測驗。

16. 點選畫面左邊的問卷/投票,並完成滿意度問卷。

| 學習互動區  |             |
|--------|-------------|
| 課程通過規則 | >           |
| 開始上課   | · · · · · · |
| 評量區    |             |
| 測驗/考試  | >           |
| 問卷/投票  | •           |
| 資訊區    |             |
| 學習履歷   | >           |

17. 一般職業安全衛生教育訓練課程(上)完成後,回到課程列表,點選一般職業安全

衛生教育訓練課程(下),依照以上步驟,完成一般職業安全衛生教育訓練課程(下)

課程。

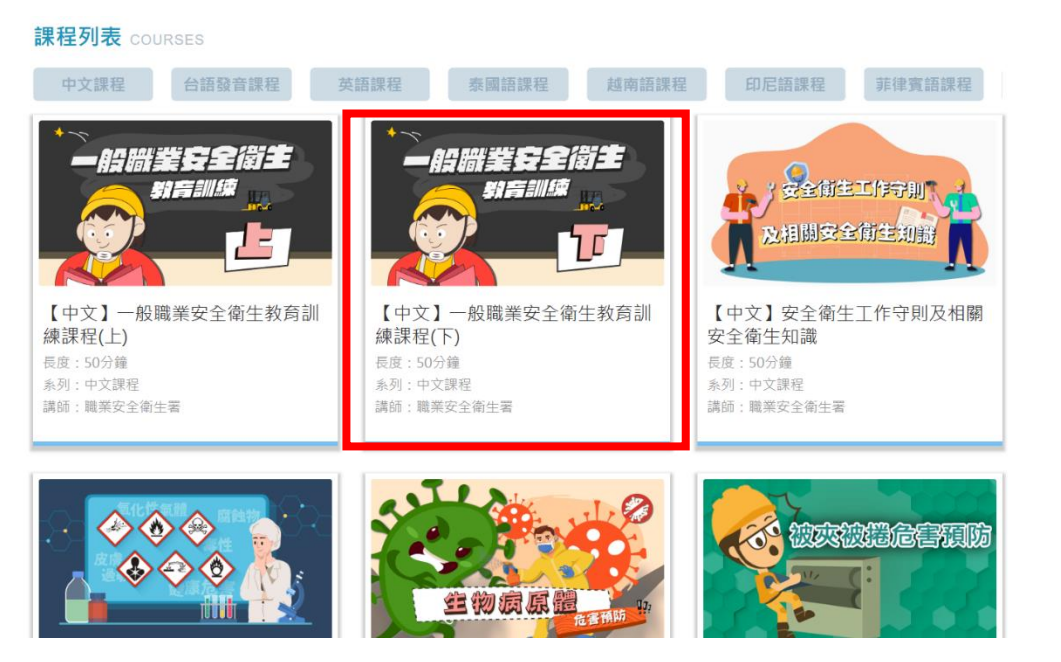

18. 完成一般職業安全衛生教育訓練課程(下)後,回到職業安全衛生數位學習平台主

頁,點選個人專區、學習履歷。

| 回首頁 常見問題 網站導覽 下載專區 聯絡我們 勞動檢查機構指定安全講習專區 公播權限申請   Language - | 個人專區▼                                                      | ● 登出 |
|------------------------------------------------------------|------------------------------------------------------------|------|
|                                                            | <ul> <li>▲ 個人資料</li> <li>▲ 我的課程</li> <li>■ 學習履歴</li> </ul> | 640  |
|                                                            | ■ 職安大富翁                                                    |      |
| 553 職業安全衛生署 職安衛數位學習平台                                      |                                                            |      |
| 「勞動檢查機構指定安全 講習專區」操作指引                                      |                                                            |      |
|                                                            |                                                            | LINE |
| 使用對象:勞動檢查機構人員/安全講習之勞工                                      |                                                            | TOP  |
|                                                            |                                                            |      |

# 19. 點選列印學習紀錄。

|   | <ul> <li>         勞動部職業安全衛生署</li></ul>                                                                       |  |
|---|----------------------------------------------------------------------------------------------------|--|
| - | 學習履歷                                                                                                    |  |
|   | <ul> <li>・這是您第5次進入這裡</li> <li>▶→ 上次進入時間是:2024-11-27 11:11:43</li> <li>▶→ 上站累積的時間是:01 小時 08 分 35 秒</li> </ul> |  |
|   | 開始日期                                                                                                    |  |

## 20. 點選下載,並將檔名更改為班級-姓名-課程學習時數證明後,將電子檔傳給小天

使。

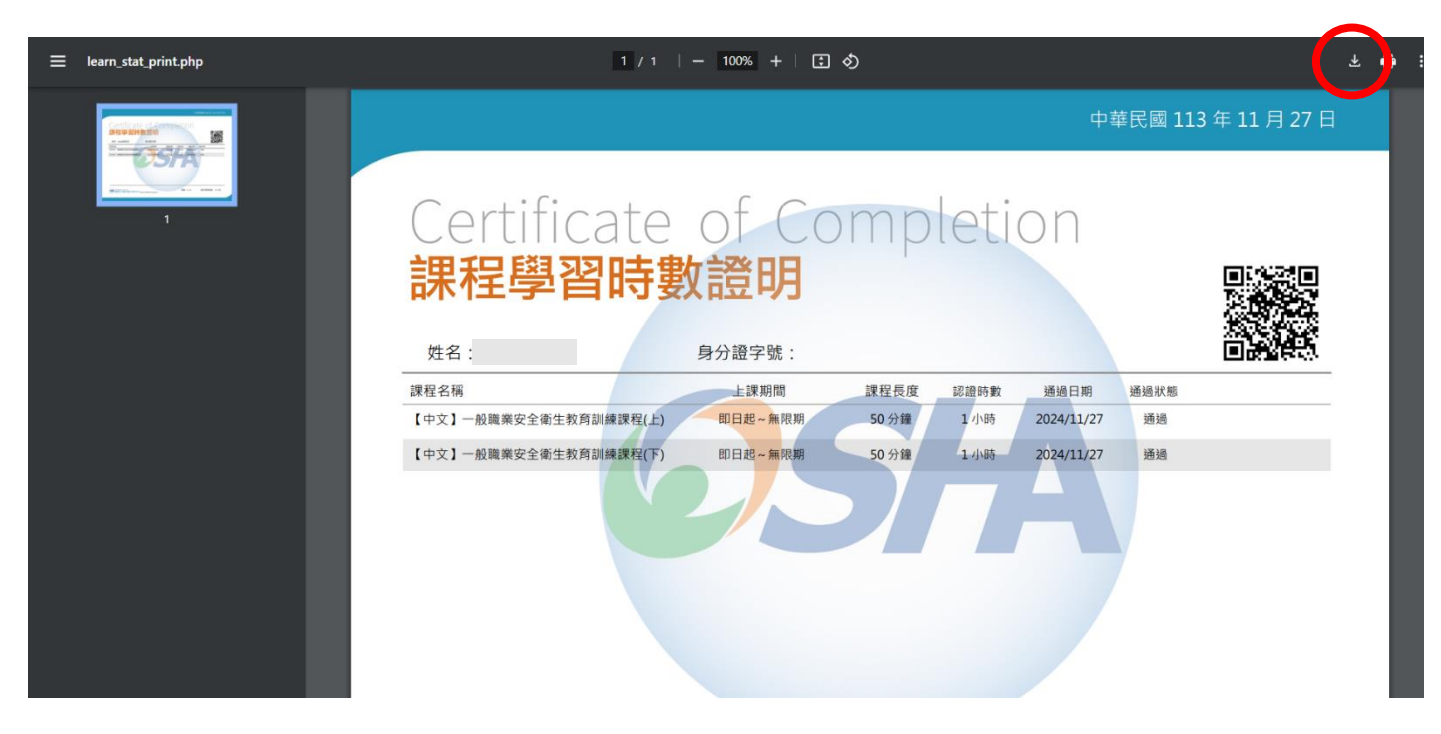